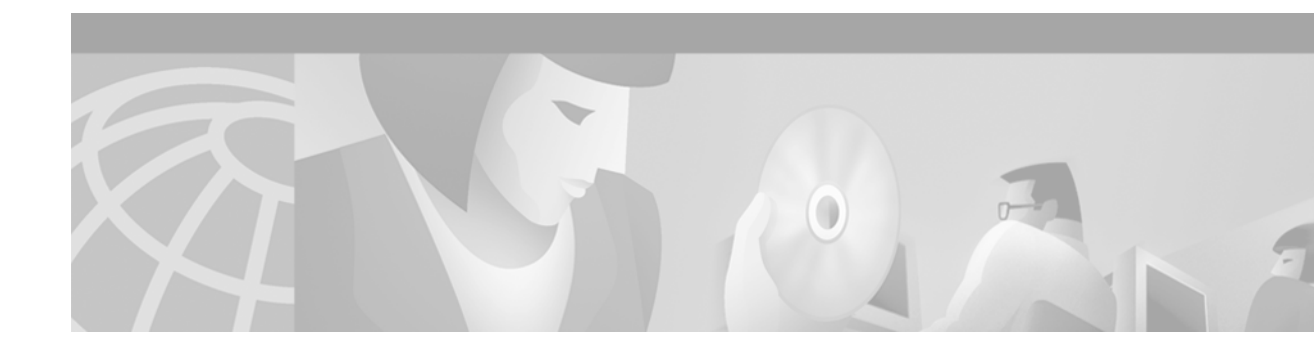

# Cisco 6260 Power Entry Module FRU Installation and Replacement Notes

#### Product Number: 6260-1-PEM-DC=

This document provides the features and procedures for installing and removing the power entry module (PEM) in the Cisco 6260 chassis. The PEM is a field-replaceable unit (FRU).

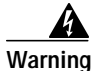

Only trained and qualified personnel should be allowed to install, replace, or service this equipment.

## Contents

This document includes the following sections:

- Introduction, page 2
- Installation Prerequisites, page 4
- General Safety Precautions and Maintenance Guidelines, page 5
- Removing and Installing the PEM, page 10
- Standards and Certifications, page 17
- Related Documentation, page 17
- Obtaining Documentation, page 17
- Obtaining Technical Assistance, page 18

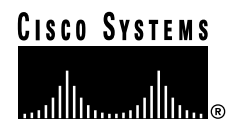

# Introduction

The Cisco 6260 needs only one active PEM to operate; if two PEMs are installed, the second PEM serves as a hot backup to the first PEM.

The PEMs reside at the bottom of the chassis, and they are installed and accessed from the front. Each PEM is held in place by the overhanging lip of the fan tray above it. You must remove the fan tray before you can remove the PEM.

In a system with two PEMs, you can remove and replace each individual PEM while the system continues to operate. However, a system with a single PEM must be powered down before you remove the PEM.

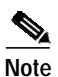

To completely turn off a Cisco 6260 that has two PEMs, you must flip the circuit breakers on *both* PEMs to 0 (off).

### **PEM Overview**

The Cisco 6260 system is equipped with two -48/-60V PEMs, which distribute DC power within the chassis. Each PEM should be connected to a single DC power source. For full power redundancy, two PEMs must be installed in the chassis, and the two PEMs must be connected to two separate DC power sources.

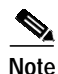

The Cisco 6260 can be ordered with only one PEM installed, and one blank faceplate installed in the place of a second PEM.

DC power (-48V) enters the chassis through the terminal blocks on the front of each PEM. Figure 1 shows the location of the PEM in the Cisco 6260 chassis.

#### Figure 1

PEM Location in the Cisco 6260 Chassis

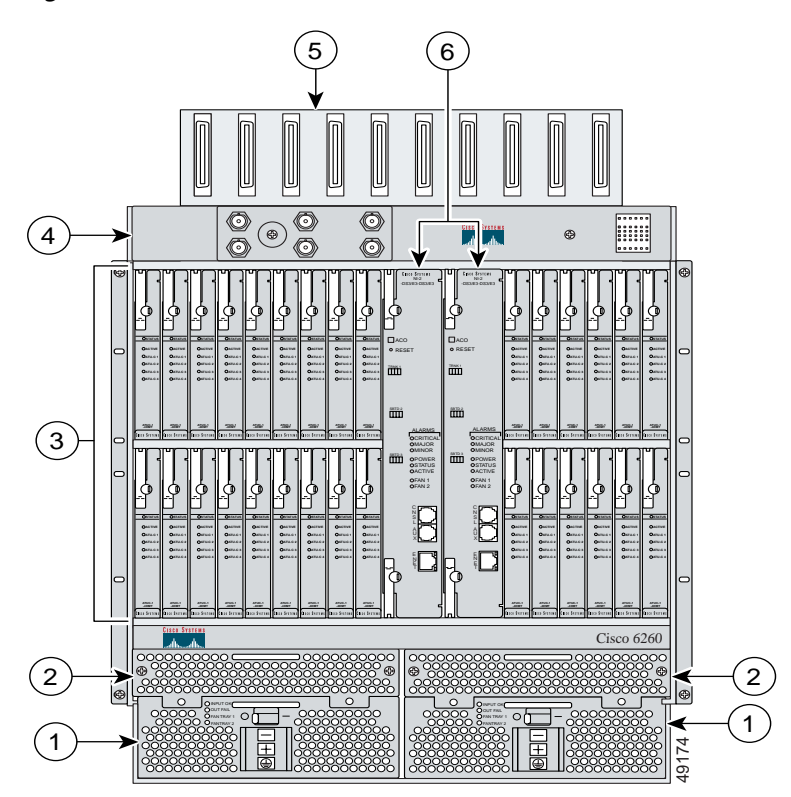

The following fixtures are present on the front of the PEM:

• Four LEDs showing the status of the PEM and fan trays, as described in Table 1.

| LED        | Color | Meaning                                                          |
|------------|-------|------------------------------------------------------------------|
| Input OK   | Green | -48V power is available to the chassis.                          |
| Out fail   | Red   | The PEM is not distributing power to the chassis.                |
| Fan Tray 1 | Green | The fans in this tray are operating normally.                    |
|            | Red   | One or more fans in this tray have failed. Replace the fan tray. |
| Fan Tray 2 | Green | The fans in this tray are operating normally.                    |
|            | Red   | One or more fans in this tray have failed. Replace the fan tray. |

- Two-position circuit breaker—the positions are Off (0) and On (1).
- Extraction handle
- DC power terminal blocks

Figure 2 shows a close-up of the PEM faceplate.

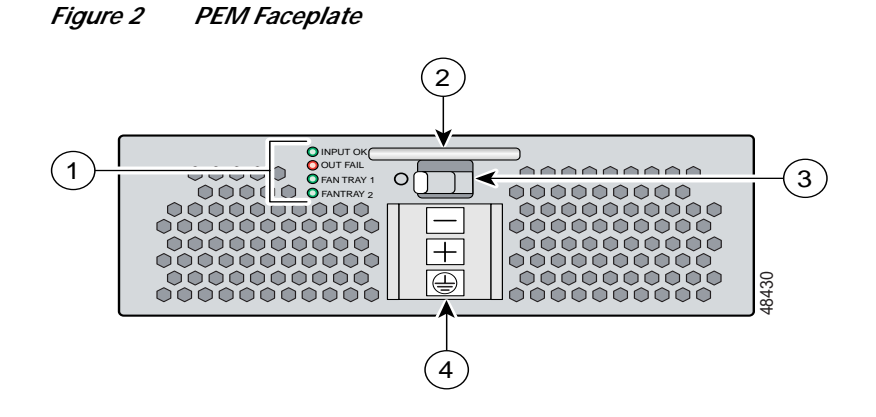

Table 2 lists the specifications for the PEM.

| Specification                                             | РЕМ                                                          |
|-----------------------------------------------------------|--------------------------------------------------------------|
| Dimensions                                                | Height: 2.45 in. (6.22 cm)                                   |
|                                                           | Depth: 10.86 in. (30.48cm)                                   |
|                                                           | Width: 7.96 in. (20.22 cm)                                   |
| Weight                                                    | 5.85 lb (2.65 kg)                                            |
| Power consumption                                         | 50.159W                                                      |
| Minimum software and<br>network management<br>requirement | Cisco IOS—Release 12.0(5)DA<br>CDM <sup>1</sup> —Release 3.0 |

Table 2PEM Specifications

1. CDM = Cisco DSL Manager

### Installation Prerequisites

This section describes a list of parts and tools that are needed to install and remove the PEM.

#### Part and Tool Requirements

To install or remove the PEM, you need the following parts and tools:

- PEM.
- Necessary equipment for ESD protection—Required whenever you handle Cisco DSLAM equipment, which includes the chassis, modules, and cards.
- No. 1 Phillips-head or flat-head screwdriver.
- 6 AWG to 10 AWG (6 AWG preferred) multistrand copper wire for power and grounding connections (optional for DC power). The grounding wire must be no smaller than 10 AWG, and it must be equal to or larger in size than the power leads. The actual wire diameter and length depend on your system location and the installation environment.

- Wire stripping tool. Use a tool that does not nick the internal wire.
- Metric measuring tape or ruler.
- Marking pen.

### **General Safety Precautions and Maintenance Guidelines**

This section describes the following areas:

- General Safety Precautions, page 5
- General Maintenance Guidelines, page 8
- Preventing Electrostatic Discharge Damage, page 9
- Hot Swapping Modules, page 9

### **General Safety Precautions**

Before working on the equipment, be aware of standard safety guidelines and the hazards involved in working with electrical circuitry to prevent accidents. Adhere to the following cautions and warnings and those throughout the guide for safe and hazard-free installation.

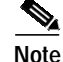

To see translations of the warnings that appear in this publication, refer to the *Regulatory Compliance and Safety Information for the Cisco 6260 System* document that accompanied this product.

Caution

Before you start the installation procedures, read the entire document for important information and safety warnings.

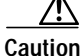

Proper ESD protection is required whenever you handle Cisco digital subscriber line access multiplexer (DSLAM) equipment. Installation and maintenance personnel should be properly grounded using ground straps to eliminate the risk of ESD damage to the equipment. Modules are subject to ESD damage whenever they are removed from the chassis.

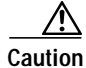

If fuses are already installed in the fuse and alarm panel, remove them. You can replace the fuses after the system is installed. Do not power up the system while you install and connect the system.

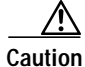

If the power connections are improperly connected and power is applied while the cards are installed, the cards and chassis could be damaged.

ſ

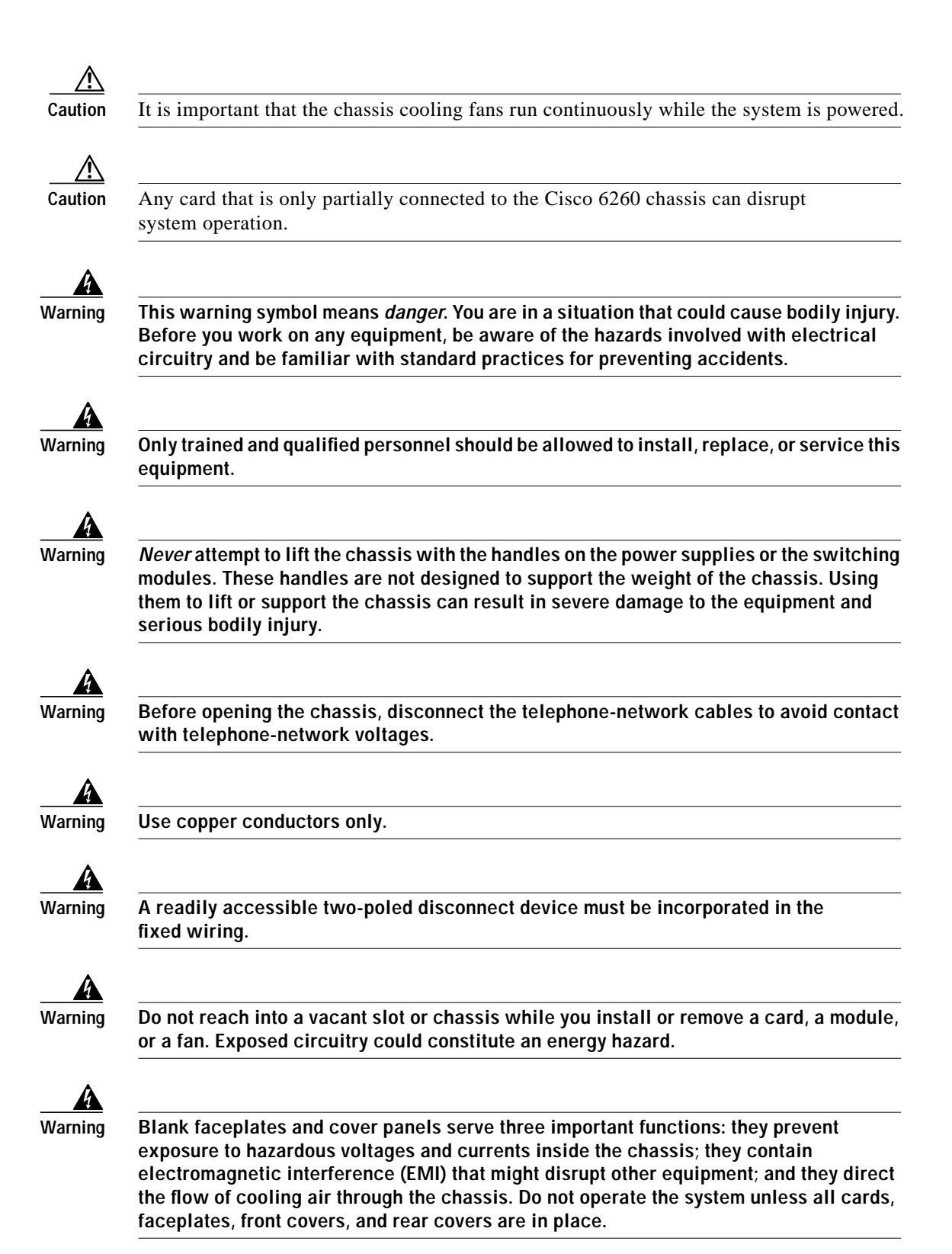

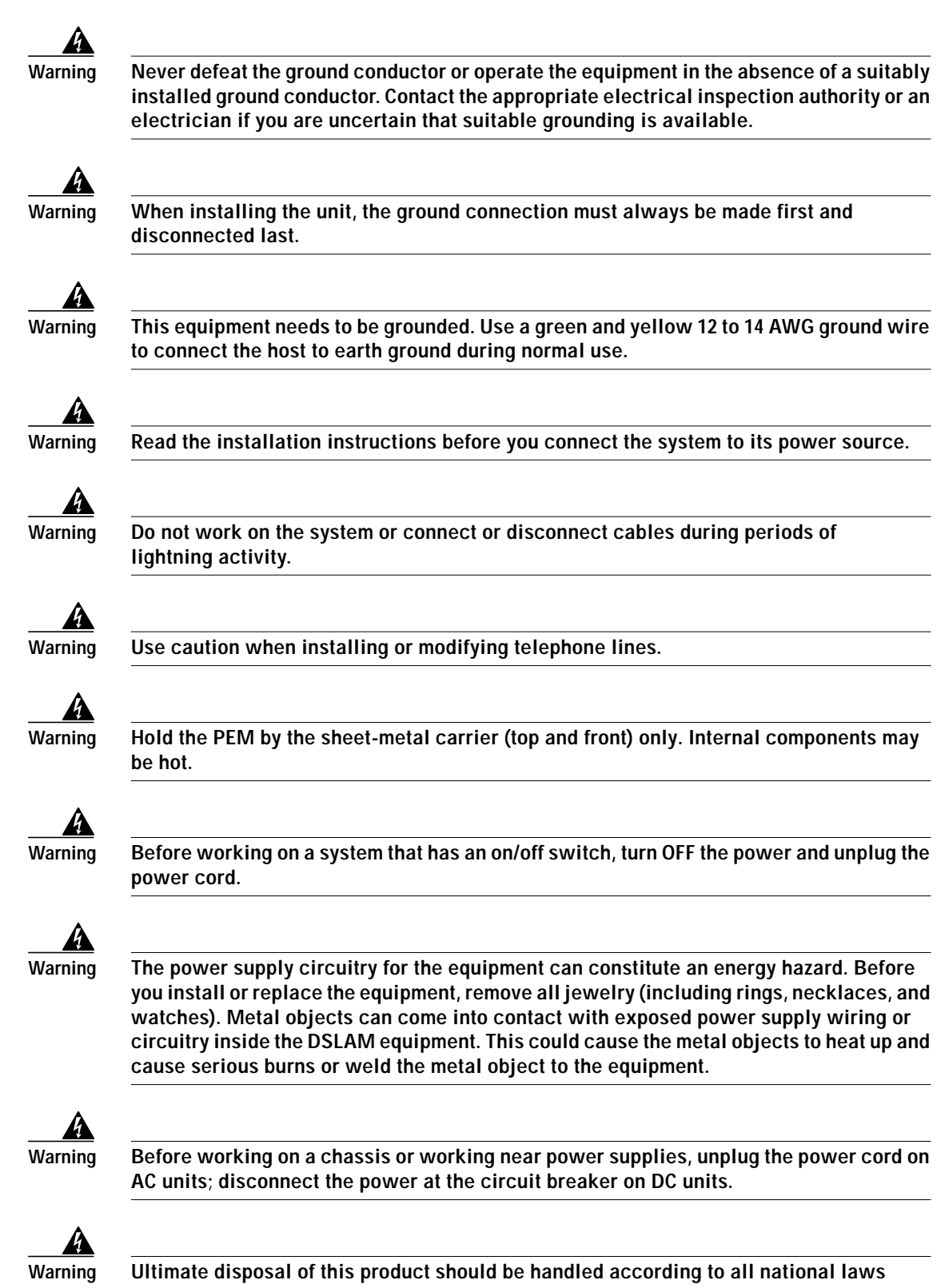

Г

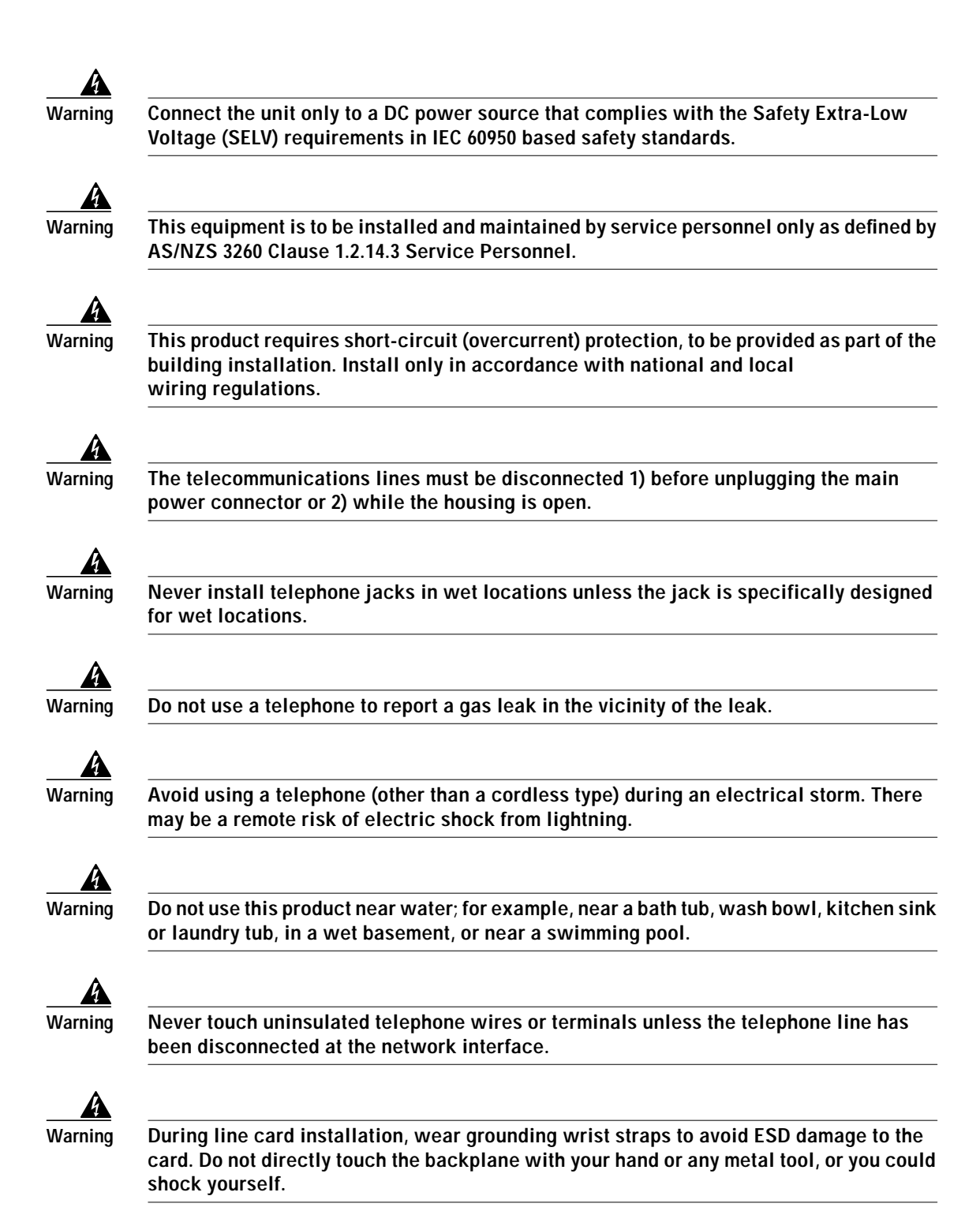

### **General Maintenance Guidelines**

This section covers the following topics:

- Installation and Replacement Suggestions, page 9
- Hot Swapping Modules, page 9

#### Installation and Replacement Suggestions

The following examples list recommended installation and replacement practices for the Cisco 6260 system modules.

Caution

Any module that is only partially connected to the Cisco 6260 backplane can disrupt system operation.

- Do not force the module into its slot. This action can damage the pins on the backplane if they are not aligned properly with the module.
- Ensure that the module is straight and not at an angle when you install the module in the slot. Installing the module at an angle can damage the module. Use the guide rails to install the module correctly.

#### Hot Swapping Modules

The PEM is a FRU and is hot swappable. However, when a PEM is installed in a single-PEM configuration, it is not hot swappable and will interrupt the service for the entire system when it is removed.

If two PEMs are installed (to provide backup power redundancy), then a single PEM at a time becomes hot swappable. In other words, if two PEMs are installed, then a single PEM can be removed without interrupting service to the entire system.

Caution

The PEM must be installed and removed by a trained technician only.

#### Preventing Electrostatic Discharge Damage

Proper ESD protection is required whenever you handle Cisco equipment. ESD damage, which can occur when electronic cards or components are improperly handled, results in complete or intermittent failures. Use an antistatic strap during handling.

Follow these guidelines to prevent ESD damage:

- Always use an ESD wrist or ankle strap and ensure that it makes good skin contact.
- Connect the equipment end of the strap to the ESD jack on the front left side of the chassis.
- When you install a component, use available ejector levers or captive installation screws to properly seat the bus connectors in the backplane or midplane. These devices prevent accidental removal, provide proper grounding for the system, and help to ensure that bus connectors are properly seated.
- When you remove a component, use available ejector levers or captive installation screws to release the bus connectors from the backplane or midplane.

• Avoid contact between the printed circuit boards and clothing. The wrist strap protects components from ESD voltages on the body only; ESD voltages on clothing can still cause damage.

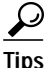

Use the ESD grounding jack on the fan module for all maintenance except when you are removing the fan module. Use the ESD grounding jack on the PEM when you are removing the fan module.

# **Removing and Installing the PEM**

The following sections describe how to remove or install a PEM.

Caution

Proper ESD protection is required whenever you handle Cisco DSLAM equipment. Installation and maintenance personnel should be properly grounded using ground straps to eliminate the risk of ESD damage to the equipment. Modules are subject to ESD damage whenever they are removed from the chassis.

Caution

To maintain agency compliance requirements and meet EMI emission standards, if only one PEM is installed in the Cisco 6260 chassis, a blank faceplate must be installed in place of a second PEM.

### **Removing the PEM**

Complete the following steps to remove the PEM from the Cisco 6260 chassis:

- Step 1 Connect a grounding strap to the ESD grounding jack that is located on the Cisco 6260 chassis.
- Step 2 Turn the circuit breaker on the PEM to the OFF (0) position.
- **Step 3** Remove the fuses from the fuse and alarm panel.
- Step 4 Disconnect the wires coming from the fuse and alarm panel to the PEM.
- Step 5 Disconnect the grounding wire from the PEM.
- Step 6 If a fan tray is present directly above the PEM you are wishing to remove, use the following steps to remove the fan tray first:
  - a. Use a Phillips-head screwdriver to remove the bezel that partially covers the fan trays.
  - b. Use a Phillips-head screwdriver to loosen the screws that hold the fan tray in place.
  - c. Grasp the fan tray by the handle and pull it away from the chassis. If the fans are running, you will hear them slow down as the tray disengages from its power connector. Wait for the fans to stop before completely removing the tray.

- Step 7 Use a flat-head or Phillips-head screwdriver to unscrew the two screws and prepare to disconnect the PEM from the Cisco 6260 chassis.
- Step 8 Hold the extraction handle on the front of the module and carefully slide the module out of the slot.See the "Installing the PEM" section on page 11 for PEM installation procedures.

### Installing the PEM

Complete the following steps to install or replace the PEM in the Cisco 6260 chassis:

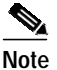

e Connect each Cisco 6260 PEM to a separate fuse. Do not power the components in the rack by chaining them together.

Refer to the *Cisco 6260 Hardware Installation Guide* for the calculation tables that are necessary to determine the minimum fuse rating for each component that is wired to the fuse and alarm panel. Refer to the power rating label on the back of the Cisco 6260 to determine the maximum fuse rating.

- Step 1 Connect a grounding strap to the ESD grounding jack that is located on the Cisco 6260 chassis.
- **Step 2** Verify that the circuit breaker on the PEM is turned to the OFF (0) position, and that the PEM is disconnected from the fuse and alarm panel.
- Step 3 Verify that the fan tray above the PEM you wish to install is removed.
- Step 4 Horizontally align the module edge with the module guides at the right and left of the slot in the Cisco 6260.

Figure 3 shows the PEM installation.

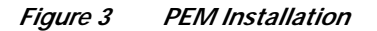

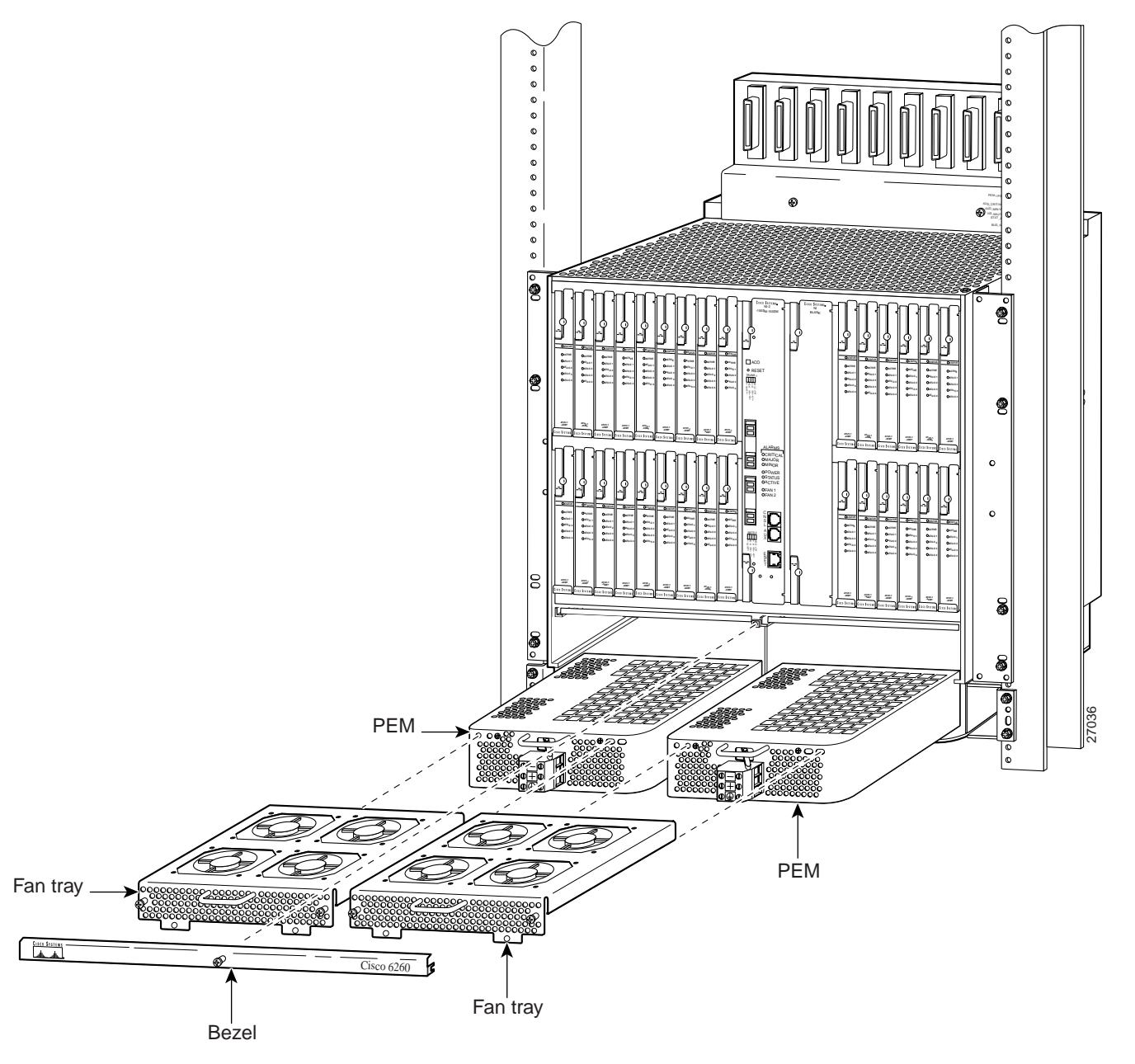

Step 5 Hold the extraction handle on the front of the module and gently apply pressure while carefully pushing the module into the slot.

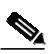

- **Note** Forcefully inserting the PEM in the slot could cause damage to the EMI gasket located on the top of the faceplate.
- **Step 6** Insert the fan tray into the compartment above the PEM. Make sure that the pins in the lower lip of the fan tray's front panel engage with the holes in the PEM below.

- Step 7 Press the fan tray firmly into its slot to ensure that the power connectors mate.
- Step 8 Use a flat-head or Phillips-head screwdriver to attach the two screws to the Cisco 6260 chassis.
- Step 9 Replace the bezel that covers the air filters.
- Step 10 Use a Phillips-head screwdriver to tighten the screws on the bezel and on the fan tray.

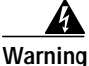

# When you are installing the unit, the ground connection must always be made first and disconnected last.

- Step 11 Prepare the wire for the Cisco 6260 power and grounding connections, as necessary.
  - **a**. Measure enough wire (6 to 10 AWG multistrand copper wire) to connect each of the PEM power connections to the fuse and alarm panel, as well as enough to connect the grounding receptacle on the PEM terminal block to the grounding connection at the DC power source.

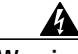

Warning

Before connecting or disconnecting ground or power wires to the chassis, ensure that power is removed from the DC circuit. To ensure that all power is OFF, locate the circuit breaker on the panel board that services the DC circuit, switch the circuit breaker to the OFF position, and tape the switch handle of the circuit breaker in the OFF position. Use a voltmeter to test for 0 (zero) voltage at the power terminals on the chassis.

- b. Cut the ends of the power and ground wires so that the ends are straight, not slanted.
- c. Measure 0.43 inch (11 mm) up from the end of each power and ground wire and place a mark at that point. These are the wire ends that will be connected to the Cisco 6260.
- **d.** Use the wire stripping tool to remove 0.43 inch (11 mm) of the covering from both ends of each wire. Trim the end of the covering so that it is straight, as shown in Figure 4, not slanted.

#### Figure 4 Strip and Square Off Power and Ground Wires

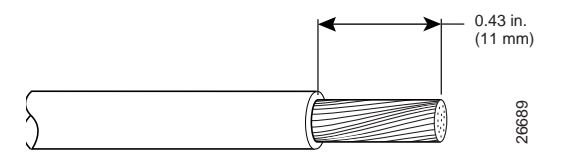

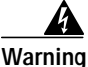

Remove the covering from exactly the specified length of each power wire. If you strip too much of the covering, exposed wire protruding from the terminal block will create an electrical hazard. If you strip too little of the covering, the wire may not make a good contact with the terminal, or it may not be held securely in place in the terminal block.

**Step 12** Use a flat-head screwdriver to turn all three screws on the terminal block counterclockwise to open the terminal connectors, + (positive), - (negative), and ground. This step ensures that the correct opening is presented for the wires. See Figure 5.

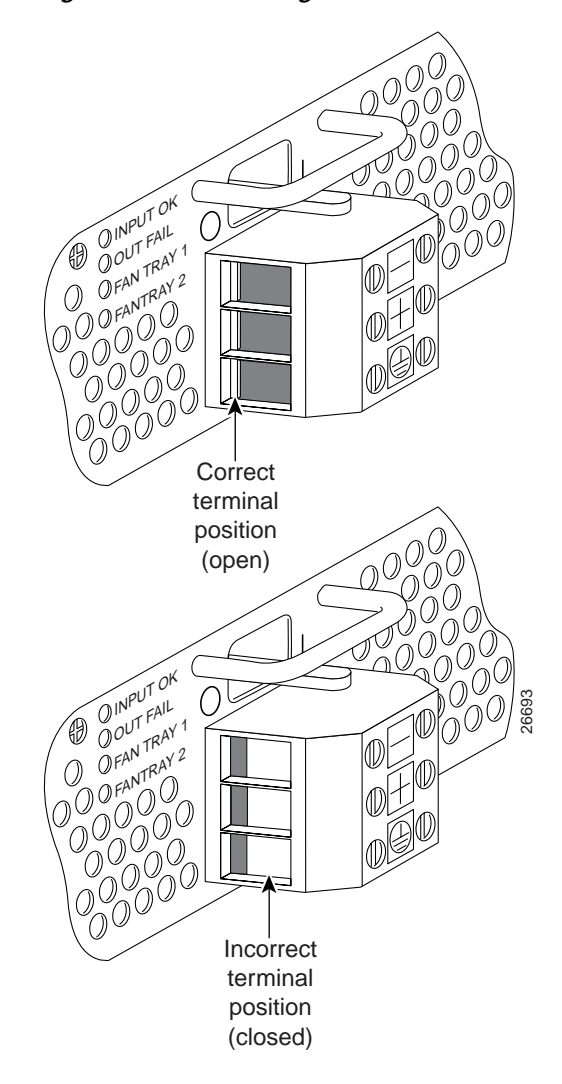

Figure 5 Positioning the Power and Ground Terminals to Accept Wires

- Step 13 Insert the end of the grounding wire into the grounding receptacle, which is the bottom receptacle in the terminal block on the PEM (see Figure 6). The stripped part of the wire must be fully inserted into the terminal block, so that no bare wire is exposed.
- Step 14 Ensure that no wire strands are left outside the connector.
- Step 15 Use the screwdriver to tighten the ground screw in the terminal block to a torque of 1.5 to 1.8 newton meters (13.28 to 15.93 inch-pounds). (Tighten in a clockwise direction.) Pull on the wire to ensure that it is held firmly in place.
- Step 16 Make sure that the other end of the grounding wire is connected to ground at the DC power source.
- Step 17 If you are connecting two power sources to the Cisco 6260 system, repeat Step 11 through Step 15 for the second PEM.

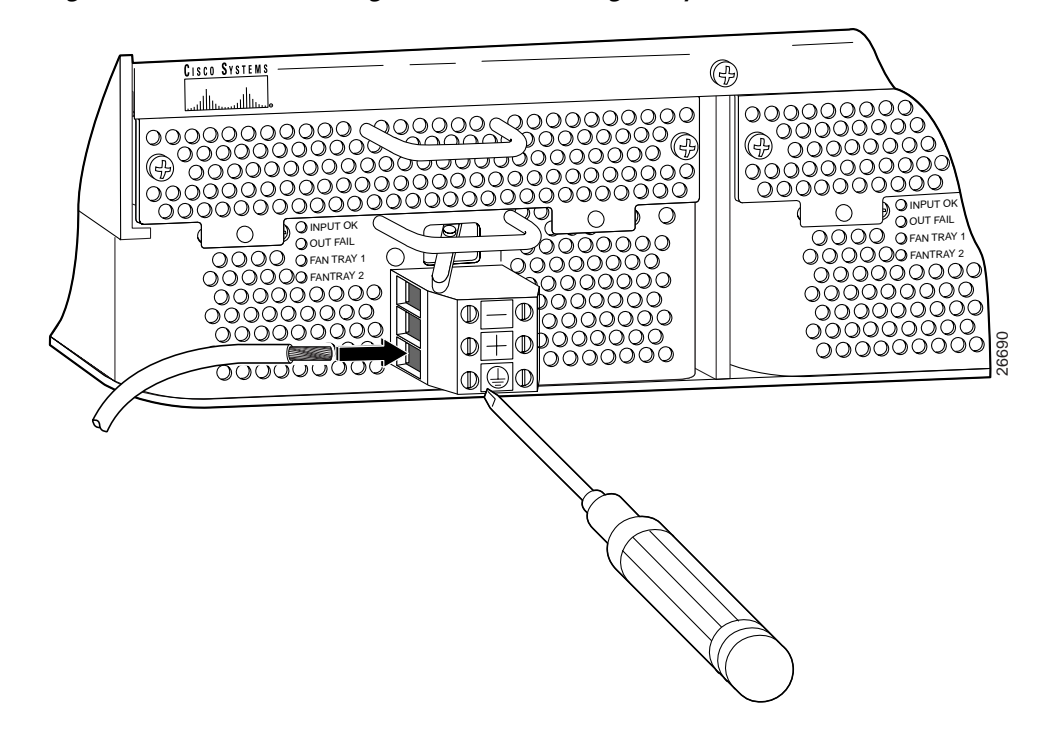

Figure 6 Insert Grounding Wire into Grounding Receptacle.

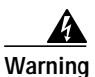

Only a DC power source that is isolated from the AC main power source with reinforced insulation, and that complies with the other safety extra-low voltage (SELV) requirements in UL1950, CSA 950 3rd Edition, EN 60950, and IEC950, can be connected to a Cisco 6260 system. This requirement ensures that in a catastrophic power source fault condition, hazardous voltages are not present on power terminals and connectors.

Step 18 After connecting the battery return wire to the external power source, insert the other end into the receptacle labeled + (positive) on the terminal block on the first PEM. The stripped part of the wire must be fully inserted, so that no bare wire is exposed. Use the screwdriver to tighten the terminal screw to a torque of 1.5 to 1.8 newton meters (13.28 to 15.93 inch-pounds). (Tighten the screws clockwise.)

Figure 7 Connecting Power to the Terminal Block

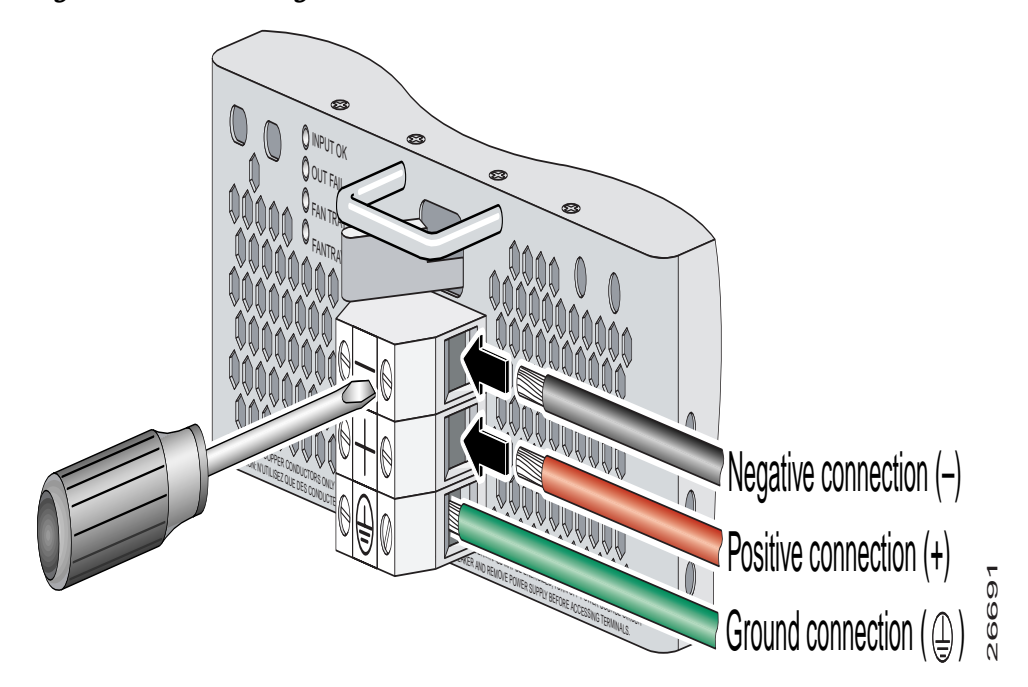

- Step 19 After connecting the power lead to the external -48V power source, insert the other end of the wire into the receptacle labeled (negative) on the terminal block of the first PEM. The stripped part of the wire must be fully inserted, so that no bare wire is exposed. Use the screwdriver to tighten the terminal screw to a torque of 1.5 to 1.8 newton meters (13.28 to 15.93 inch-pounds). (Tighten the screws clockwise.)
- Step 20 If you are connecting a second power source, repeat Step 18 and Step 19 to wire it to the second PEM.

**Note** Be sure that the chassis is connected to earth ground as described in the *Cisco* 6260 *Hardware Installation Guide*. The Cisco 6260 requires two or three ground connections, one to the side of the chassis and one to each PEM.

- Step 21 Use a voltmeter to check the voltage at the terminal block. Connect the voltmeter positive contact to the positive (+) terminal on the Cisco 6260 terminal block. Connect the voltmeter negative contact to the negative (-) terminal on the Cisco 6260 terminal block. If the power is wired correctly, you will see a reading of +48V on the voltmeter.
- Step 22 Turn the circuit breaker on the PEM to the ON (1) position.
- Step 23 Verify that the PEM LED is green. If it is not green, refer to the *Cisco 6260 Hardware Installation Guide* for troubleshooting procedures.

## **Standards and Certifications**

Table 3 details the PEM standards and certifications.

Table 3PEM Standards and Certifications

| Category          | Description                                      |  |
|-------------------|--------------------------------------------------|--|
| Product<br>Safety | • UL 1950, 3rd Edition                           |  |
|                   | • EN60950 2nd Edition, Amendments 1, 2, 3, 4, 11 |  |
|                   | • IEC 60950 2nd Edition, Amendments 1, 2, 3, 4   |  |
|                   | • AS/NZS 3260                                    |  |
| EMI               | • EN 5022/CISPR22                                |  |
|                   | • AS/ANS 3458                                    |  |
|                   | • ICES-003                                       |  |
|                   | • VCCI                                           |  |
|                   | • BSMI (CNS 13438)                               |  |
| Immunity          | • IEC/EN61000-4-2, 3, 4, 5, and 6                |  |

# **Related Documentation**

A complete list of all DSL product related documentation is available on the World Wide Web at http://www.cisco.com/univercd/cc/td/doc/product/dsl\_prod/index.htm.

## **Obtaining Documentation**

The following sections provide sources for obtaining documentation from Cisco Systems.

### World Wide Web

You can access the most current Cisco documentation on the World Wide Web at the following sites:

- http://www.cisco.com
- http://www-china.cisco.com
- http://www-europe.cisco.com

### **Documentation CD-ROM**

Cisco documentation and additional literature are available in a CD-ROM package, which ships with your product. The Documentation CD-ROM is updated monthly. Therefore, it is probably more current than printed documentation. The CD-ROM package is available as a single unit or as an annual subscription.

### **Ordering Documentation**

Cisco documentation and additional literature are available in a CD-ROM package, which ships with your product. The Documentation CD-ROM is updated monthly and may be more current than printed documentation. The CD-ROM package is available as a single unit or as an annual subscription.

### **Ordering Documentation**

Cisco documentation is available in the following ways:

• Registered Cisco Direct Customers can order Cisco Product documentation from the Networking Products MarketPlace:

http://www.cisco.com/cgi-bin/order/order\_root.pl

 Registered Cisco.com users can order the Documentation CD-ROM through the online Subscription Store:

http://www.cisco.com/go/subscription

 Nonregistered CCO users can order documentation through a local account representative by calling Cisco corporate headquarters (California, USA) at 408 526-7208 or, in North America, by calling 800 553-NETS(6387).

#### **Documentation Feedback**

If you are reading Cisco product documentation on the World Wide Web, you can submit technical comments electronically. Click **Feedback** in the toolbar and select **Documentation**. After you complete the form, click **Submit** to send it to Cisco.

You can e-mail your comments to bug-doc@cisco.com.

To submit your comments by mail, for your convenience many documents contain a response card behind the front cover. Otherwise, you can mail your comments to the following address:

Cisco Systems, Inc. Document Resource Connection 170 West Tasman Drive San Jose, CA 95134-9883

We appreciate your comments.

### **Obtaining Technical Assistance**

Cisco provides Cisco.com as a starting point for all technical assistance. Customers and partners can obtain documentation, troubleshooting tips, and sample configurations from online tools. For Cisco.com registered users, additional troubleshooting tools are available from the TAC website.

### Cisco.com

Cisco.com is the foundation of a suite of interactive, networked services that provides immediate, open access to Cisco information and resources at anytime, from anywhere in the world. This highly integrated Internet application is a powerful, easy-to-use tool for doing business with Cisco.

Cisco.com provides a broad range of features and services to help customers and partners streamline business processes and improve productivity. Through Cisco.com, you can find information about Cisco and our networking solutions, services, and programs. In addition, you can resolve technical issues with online technical support, download and test software packages, and order Cisco learning materials and merchandise. Valuable online skill assessment, training, and certification programs are also available.

Customers and partners can self-register on Cisco.com to obtain additional personalized information and services. Registered users can order products, check on the status of an order, access technical support, and view benefits specific to their relationships with Cisco.

To access Cisco.com, go to the following website:

http://www.cisco.com

### **Technical Assistance Center**

The Cisco TAC website is available to all customers who need technical assistance with a Cisco product or technology that is under warranty or covered by a maintenance contract.

#### Contacting TAC by Using the Cisco TAC Website

If you have a priority level 3 (P3) or priority level 4 (P4) problem, contact TAC by going to the TAC website:

http://www.cisco.com/tac

P3 and P4 level problems are defined as follows:

- P3—Your network performance is degraded. Network functionality is noticeably impaired, but most business operations continue.
- P4—You need information or assistance on Cisco product capabilities, product installation, or basic
  product configuration.

In each of the above cases, use the Cisco TAC website to quickly find answers to your questions.

To register for Cisco.com, go to the following website:

http://www.cisco.com/register/

If you cannot resolve your technical issue by using the TAC online resources, Cisco.com registered users can open a case online by using the TAC Case Open tool at the following website:

http://www.cisco.com/tac/caseopen

#### Contacting TAC by Telephone

If you have a priority level 1(P1) or priority level 2 (P2) problem, contact TAC by telephone and immediately open a case. To obtain a directory of toll-free numbers for your country, go to the following website:

http://www.cisco.com/warp/public/687/Directory/DirTAC.shtml

P1 and P2 level problems are defined as follows:

- P1—Your production network is down, causing a critical impact to business operations if service is not restored quickly. No workaround is available.
- P2—Your production network is severely degraded, affecting significant aspects of your business operations. No workaround is available.

This document is to be used in conjunction with the documents listed in the "Related Documentation" section.

Cisco IOS, the Cisco IOS logo, Cisco Systems, Cisco Systems Capital, the Cisco Systems logo, Enterprise/Solver, EtherChannel, EtherSwitch, FastHub, FastSwitch, IOS, IP/TV, LightStream, Network Registrar, Post-Routing, Pre-Routing, Registrar, StrataView Plus, Stratm, SwitchProbe, TeleRouter, and VCO are registered trademarks of Cisco Systems, Inc. or its affiliates in the U.S. and certain other countries.

All other brands, names, or trademarks mentioned in this document or Web site are the property of their respective owners. The use of the word partner does not imply a partnership relationship between Cisco and any other company. (0011R)

Copyright © 2001, Cisco Systems, Inc.

All rights reserved.

AtmDirector, Browse with Me, CCDA, CCDE, CCDP, CCIE, CCNA, CCNP, CCSI, CD-PAC, *CiscoLink*, the Cisco NetWorks logo, the Cisco Powered Network logo, Cisco Systems Networking Academy, the Cisco Systems Networking Academy logo, Fast Step, Follow Me Browsing, FormShare, FrameShare, GigaStack, IGX, Internet Quotient, IP/VC, iQ Breakthrough, iQ Expertise, iQ FastTrack, the iQ Logo, iQ Net Readiness Scorecard, MGX, the Networkers logo, *Packet*, PIX, RateMUX, ScriptShare, SlideCast, SMARTnet, TransPath, Voice LAN, Wavelength Router, WebViewer are trademarks of Cisco Systems, Inc.; Changing the Way We Work, Live, Play, and Learn, Empowering the Internet Generation, are service marks of Cisco Systems, Inc.; and Aironet, ASIST, BPX, Catalyst, Cisco, the Cisco Certified Internetwork Expert logo,